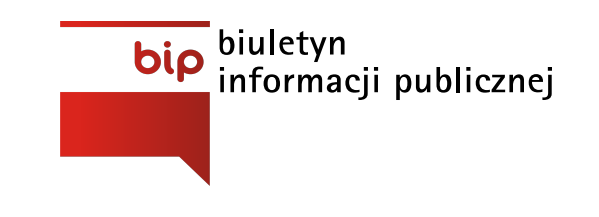

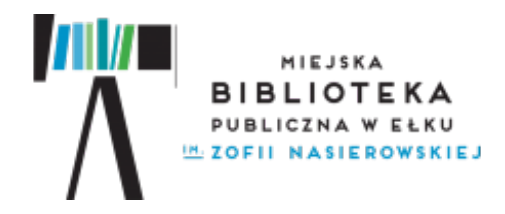

Miejska Biblioteka Publiczna im. Zofii Nasierowskiej w Ełku www.biblioteka.elk.pl

Strona główna / Opis działów / Czytelnia wirtualna /

Z przyjemnością informujemy, że mogą Państwo korzystać z ebook-ów w siedzibie Miejskiej Biblioteki Publicznej w Ełku lub na komputerze domowym. Baza ebook-ów liczy obecnie 1822 tytuły. Katalog ebook-ów dostępny jest na stronie internetowej libra.ibuk.pl

Korzystanie z usług Serwisu możliwe jest wyłącznie <mark>po zarejestrowaniu się</mark> w systemie i <mark>zapoznaniu z Regulaminem</mark>. Jednocześnie należy zgłosić się do Czytelni Wirtualnej w celu otrzymania <mark>PIN-u/kodu dostępu</mark>, który umożliwia bezpłatny dostęp do ebook-ów poza siedzibą Biblioteki.

### Instrukcja dla użytkowników serwisu:

Czytanie książek w IBUK LIBRA umożliwia dedykowane oprogramowanie, dzięki któremu wejście do udostępnionych publikacji odbywa się przez przeglądarkę www, niezależnie od posiadanego systemu operacyjnego, bez konieczności instalacji dodatkowych aplikacji. Zalecamy używanie aktualnej wersji Google Chrome, Firefox lub Safari. Uruchomienie programu wymaga włączonej obsługi Javascript oraz Cookies.

# 1. Dostęp do publikacji z sieci bibliotecznej na stronie libra.ibuk.pl.

Domyślnie prezentowane są dostępne publikacje. Wystarczy kliknąć na wybraną publikację, aby zobaczyć informacje o książce wraz z podglądem treści. Aby skorzystać z zaawansowanych funkcji pracy z książką, należy kliknąć na "+ DODAJ DO PÓŁKI mylBUK" i utworzyć swoje osobiste konto mylBUK.

# 2. Dostęp do publikacji spoza sieci bibliotecznej na stronie libra.ibuk.pl.

Unikalny kod PIN do zdalnego logowania można otrzymać w bibliotece w Czytelni dla dorosłych, wyłącznie osobiście z kartą biblioteczną!

### UWAGA:

Aby móc korzystać z zaawansowanych funkcjonalności, należy jednorazowo utworzyć swoje osobiste konto mylBUK.

Użytkownik odpowiada za utrzymanie w tajemnicy swojego hasła i nazwy (adresu email) oraz kodu dostępu. Udostępnienie hasła i nazwy (adresu email) oraz kodu dostępu osobom trzecim będzie skutkować zablokowaniem konta.

Usługodawca nie odpowiada za udostępnianie przez Użytkownika swoich danych osobom trzecim.

### W załączniku INSTRUKCJA DODAWANIA KODY PIN.

#### Nazwa Data LEGIMI- EBOOKI I AUDIOBOOKI2020-03-19

# Załączniki

Instrukcja dodawania kodu PIN Pobierz

Data w czytania: 22-05-2017 Rozmiar: 285.52 kB Format: .pdf